## MetaTrader 4 (MAC 版) 用戶指南

## 如何在 MAC 電腦安装 MT4?

於 Mac OS 上使用 Wine 軟體以安裝及運行 MT4 客戶端。Wine 是一個免費軟體,可允許 Unix 系統的用戶運行由 Microsoft Windows 系統所開發的應用程序。在所有 Wine 版本中,只有一個適用於 Mac OS。

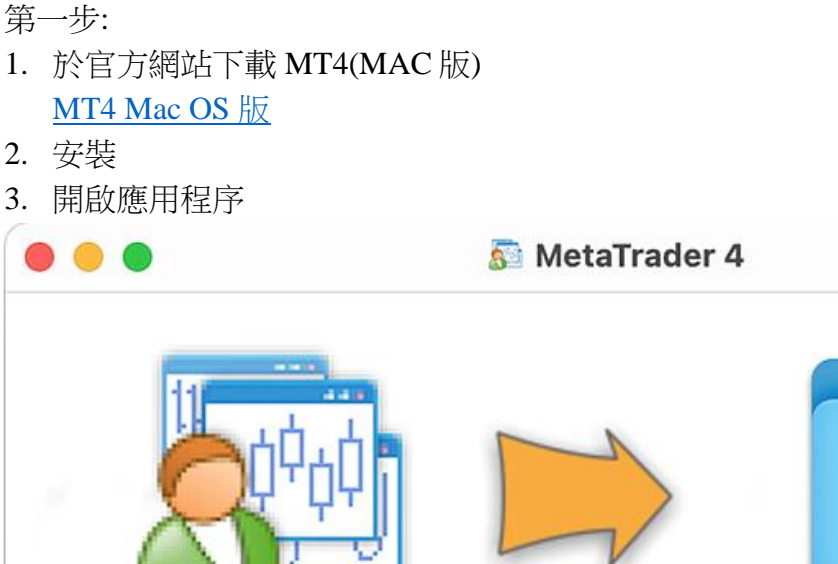

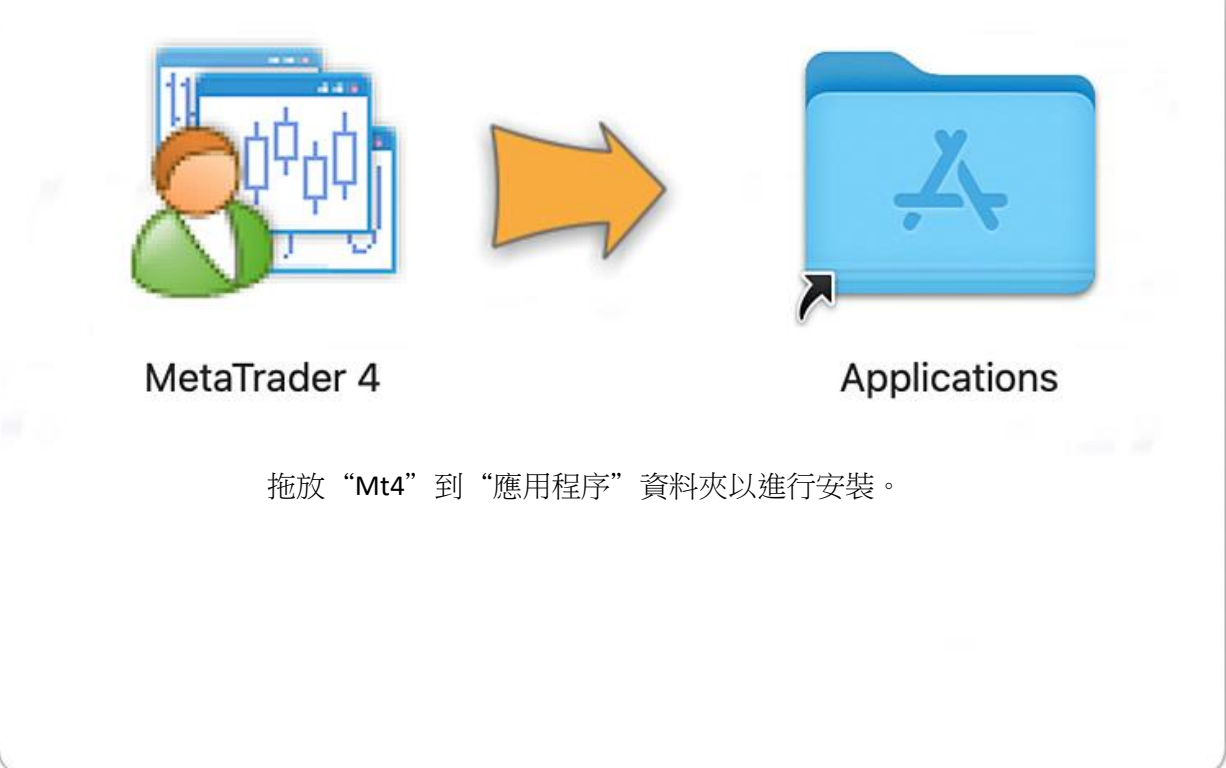

Mac OS 版本的交易平台可支援 Apple M1 芯片,可於任何系統版本上運作,包括 Big Sur。

第二步:

1. 點擊"文件"(File) → 選取"開新模擬帳戶" (Open an Account)

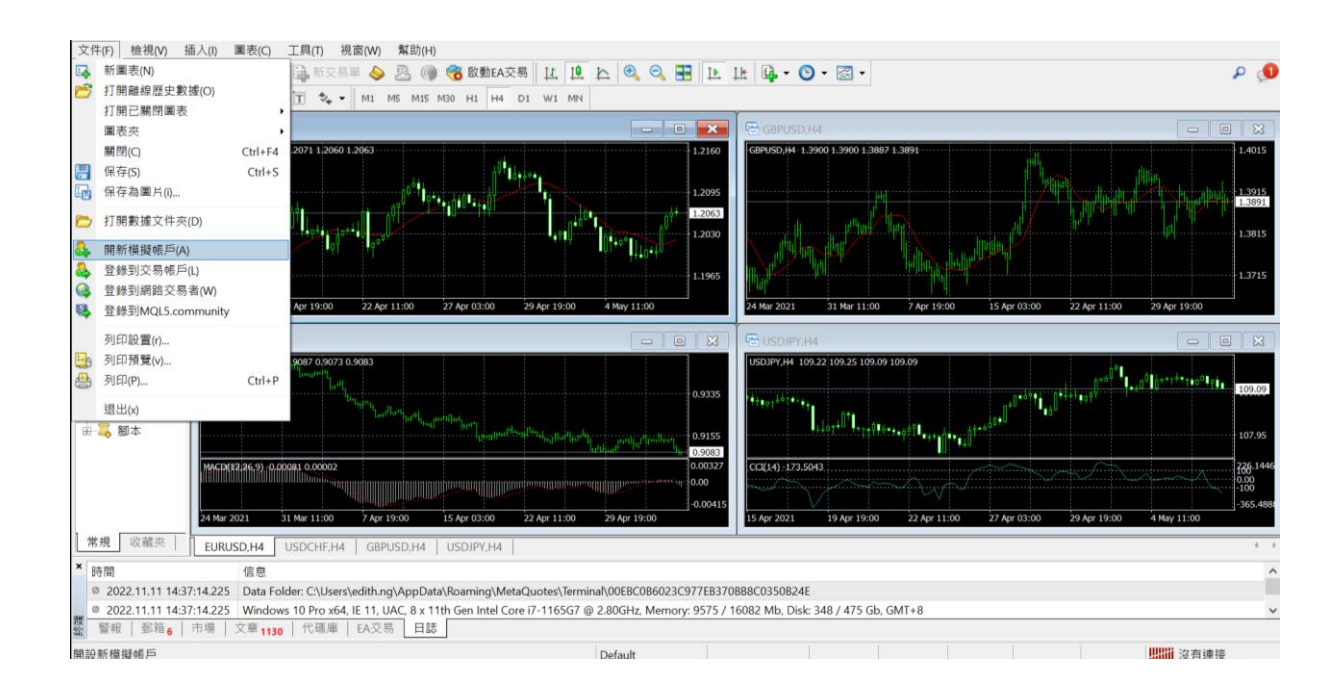

2. 點擊"添加新交易商", 輸入交易商名稱後點擊"掃描"

| Zeal Capital MT4 Terminal - EURUSD,H4 - 🗆 🛛 🕹                                                                                                    |                                                                                                    |                            |                                                                                |                                  |                                             |
|----------------------------------------------------------------------------------------------------|----------------------------------------------------------------------------------------------------|----------------------------|--------------------------------------------------------------------------------|----------------------------------|---------------------------------------------|
| 文件(f) 檢視(M) 插入(I) 圖表(C) 工具(I) 視离(W) 幫助(H)                                                                                                    |                                                                                                    |                            |                                                                                |                                  |                                             |
| 📭 • 🖬 • 🕟 🕁                                                                                                    | • 🙀 🔲 🛃 🖼 新交易單 🔶 🧟 🔇                                                                                                    | ) 😤 啟動EA交易 🚺 🚺             | e 🔍 q 🞛 🕩 🖟                                                                    | • 🕑 • 🖂 •                        | 👧 ۾                                         |
| ▶ + I - ノ 税 = A 団 な・ ML MS MIS MOD HI H4 D1 WI MN                                                                                                    |                                                                                                    |                            |                                                                                |                                  |                                             |
| 市場報價: 16:24:53 ×                                                                                                    |                                                                                                    |                            |                                                                                |                                  |                                             |
| 交易 寶 賀 ^                                                                                                    | FURISD H4, 1 2065 1 2071 1 2060 1 2063                                                                                                    |                            |                                                                                | 50 FM-1 7900 1 7900 1 7887 1 389 | 14015                                       |
| ◆ U 0 0                                                                                                    |                                                                                                    | 用新模擬帳號                     |                                                                                | ? >                              | <                                           |
| • G 1 1                                                                                                    | no <sup>6</sup>                                                                                                    | 交易伺服器                      |                                                                                |                                  |                                             |
| ◆ U 8 8                                                                                                    |                                                                                                    | 諸儒權較快的交易伺服器:               |                                                                                |                                  | 1.3891                                      |
| ◆ U 0 0                                                                                                    |                                                                                                    |                            |                                                                                |                                  | 1.3815                                      |
| ◆ A 1 1                                                                                                    | νι, μι,                                                                                                    | 地址                         | 公司                                                                             | 则試主機總率                           |                                             |
| ◆ E 0 0                                                                                                    |                                                                                                    | ZealCapitalMarketSC-Demo   | Zeal Capital Market (Seychelles) Limi<br>Zeal Capital Market (Seychelles) Limi | ted 180.89 ms                    | 1.3715                                      |
| ◆ E 1 1 ∨                                                                                                    | 15 Apr 2021 19 Apr 19:00 22 Apr 11:00                                                                                                    | ZealCapitalMarketSC-Live02 | Zoal Capital Market (Seycholies) Limi                                          | led 61.95 ms                     | 1: : : : : : : : : : : : : : : : : : :      |
| 交易品種即時間                                                                                                    |                                                                                                    | 🖉 Zeal                     | , , , ,                                                                        |                                  |                                             |
| 導航 ×                                                                                                    | USDCHF,H4                                                                                                    |                            |                                                                                |                                  |                                             |
| 😁 Zeal Capital MT4                                                                                                    | USDCHF,H4 0.9076 0.9087 0.9073 0.9083                                                                                                    |                            |                                                                                | $\backslash$                     |                                             |
| - ● 技術指標                                                                                                    | Investion and the contract of the contract of |                            |                                                                                | $\mathbf{X}$                     | 0+574 0 <sup>4+1</sup> 407                  |
| ⊕-≪ EA交易                                                                                                    | The short water                                                                                                    |                            |                                                                                |                                  |                                             |
| ⊞———————————————————————————————————                                                                                                    |                                                                                                    |                            |                                                                                |                                  | 107.95                                      |
|                                                                                                    | MAGD(12,26.9) -0.00081 0.00002                                                                                                    |                            |                                                                                | 掃描(S)                            | 226.1446                                    |
|                                                                                                    |                                                                                                    |                            |                                                                                |                                  |                                             |
|                                                                                                    |                                                                                                    |                            |                                                                                | Next > Cancel                    | -365.488                                    |
|                                                                                                    | 24 Mar 2021 31 Mar 11:00 7 Apr 19:00                                                                                                    |                            |                                                                                |                                  | 11:00 27 Apr 03:00 29 Apr 19:00 4 May 11:00 |
| 常規 収藏英                                                                                                    | EURUSD,H4 USDCHF,H4 GBPUSD,H4                                                                                                    | USDJPY,H4                  |                                                                                |                                  | ( )                                         |
| × 時間 信息 へ                                                                                                    |                                                                                                    |                            |                                                                                |                                  |                                             |
| © 2022.11.11 14/37:14225 Data Folder: C:\Users\edith.ng\AppData\Roaming\MetaQuotes\Terminal\00EBC0B6023C977EB370BB8C0350B24E                                                                                                    |                                                                                                    |                            |                                                                                |                                  |                                             |
| Cu2211111145/11425 Windows10 PT0 x94, E11, UAL, 8 X11110 een intel Core I/-11050/ 愛 2,800H2, Memory-95/5 / 16082 Mb, Disk: 548 / 4/5 Gb, GMI+8 V Statistical Statistical Statistexter Statistical Statistical Statistical Statistical Statistic |                                                                                                    |                            |                                                                                |                                  |                                             |
|                                                                                                    | 1130   1190年   DA文初 日日                                                                                                    | •                          |                                                                                |                                  | IIIII Standard                              |
| 尋米氟叨.請按F1醇                                                                                                    |                                                                                                    |                            | Default                                                                        |                                  | 2 有理接                                       |

3. 您可於所顯示的經紀商伺服器列表中點選您的交易賬戶伺服器,然後點擊"下一步"。

4. 點擊 "現有帳戶" ,輸入資料並點擊 "完成" ,便可連接到您的交易賬戶。

於 Mac OS Catalina 和舊 OS 版本上安裝 MT4 時,因為舊版本的操作系統無法驗證安裝包開發者並顯示相關警告,所以需要通過於右鍵選單點選"開啟"取代以雙擊開啟 DMG 文件。

請注意,Wine 不是一個完全穩定的應用程序。因此,您在其下啟動的應用程序中的某些功能可能 無法正常運行或根本無法運行。